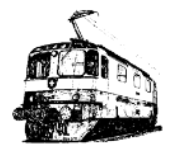

## Club « Le Rail » Lausanne Exploitation avec TrainController

# Märklin 3 rails: Lier une loco MFX dans la base de données de l'ECoS à une locomotive déjà existante dans TrainController.

#### But

N'ayant pas d'adresse lorsqu'une loco MFX est déjà existante dans l'ECoS et dans TrainController il faut établir un lien entre la base de données de l'ECoS et TrainController pour pouvoir la piloter correctement.

Dans les cas où des champs ne sont pas commentés il n'y a pas lieu de modifier la valeur par défaut.

#### Pré-requis

🗹 Locomotive MFX déjà annoncé et présente dans la base de donnée de l'ECoS

🗹 Locomotive déjà présente dans TrainController

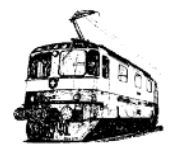

| Dans l'exemple ci-contre nous désirons lier dans la base de                                               | Engines + Trains       |  |  |  |  |
|----------------------------------------------------------------------------------------------------|------------------------|--|--|--|--|
| donnée de l'ECoS la locomotive E 121 PKP <u>avec décodeur MFX</u><br>déjà existante dans TrainController. | Train Name ^ km/h M :  |  |  |  |  |
|                                                                                                    | 144 081-7 🗆 0          |  |  |  |  |
| Activer le mode édition en cliquant sur l'icône                                                           | CLR CGTE Tram 12 0     |  |  |  |  |
| Activer le mode édition en cliquant sur l'icône                                                           | CLR DB V 160 029 0     |  |  |  |  |
| Clic de droite sur la locomotive > Properties                                                             | ET21 PKP 0             |  |  |  |  |
| Si la fenêtre Engine + Trains n'est pas affichée, aller dans                                              | SR CFF X rotm 0        |  |  |  |  |
| Window > Engine + Trains.                                                                                 | SR DB 790 716 0        |  |  |  |  |
|                                                                                                    | YM Ae 6/6 11414 Bern 0 |  |  |  |  |

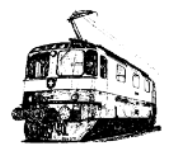

| Propriétés de la locomotive, onglet Connection:                                                                                                    |                                              |
|----------------------------------------------------------------------------------------------------|----------------------------------------------|
| Sous Digital System choisir 2: ESU ECoS - M4/MFX.                                                                                                    |                                              |
| Address : Un carré blanc avec une croix rouge indique que cette<br>locomotive n'est pas liée avec une loco de la base de donnée de<br>l'ECoS.<br>Vérifier que les informations dans les autres onalets sont | Engine - ET21 PKP                            |
| corrects (fonctions, noms, etc.).                                                                                                    | Connection:                                  |
| Cliquer sur le bouton Link to Entry in Digital Database.                                                                                                    | Address: X Link to Entry in Digital Database |

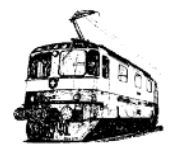

| Une fenêtre s'affiche avec une liste vide, cliquer sur Read<br>Database, il apparait les locomotives contenues dans l'ECoS.<br>Sélectionner la locomotive correspondante, dans notre cas ET21<br>PKP. | Link to Loco in Central Unit Select the entry, which you want to link your engine to: Read Database OK 144 081-7 DB & AG 245 006 ET21 PKP SR DB 790 716 <u>H</u> elp |  |
|----------------------------------------------------------------------------------------------------|----------------------------------------------------------------------------------------------------|--|
| Cliquer sur OK pour confirmer.                                                                                                    |                                                                                                    |  |

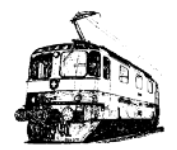

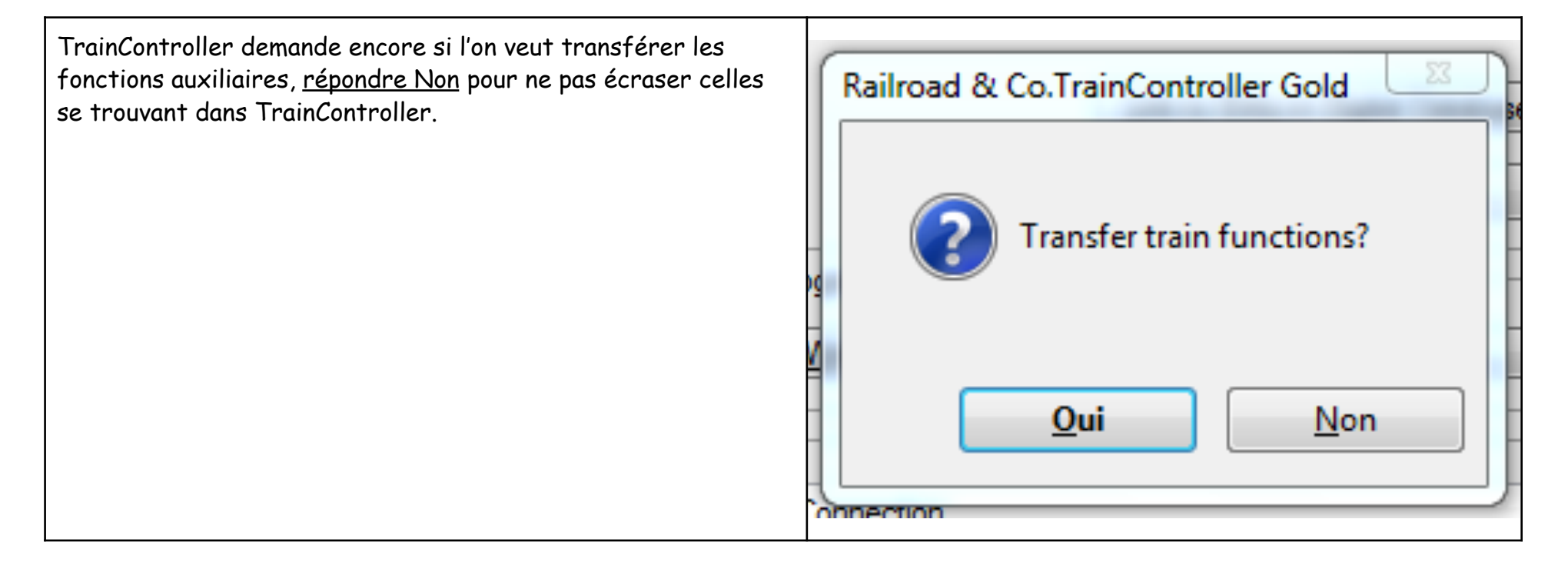

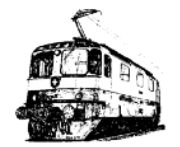

On voit maintenant que sous Address un vu vert est apparu à la place de la croix rouge. Ceci signifie que cette locomotive de TrainController est liée à une loco dans l'ECoS.

| Connection: —<br>Digital System: | 2: ESU ECoS - M4/MFX                               |                   |                      | OK<br>Cancel |
|----------------------------------|----------------------------------------------------|-------------------|----------------------|--------------|
| <u>A</u> ddress:                 |                                                    | Link to Entry     | in Digital Database. | <u>H</u> elp |
| Read/Write Ad                    | dress on Programming Trac<br><u>W</u> rite Address | k:<br>Setup Progr | amming Track         |              |
| Train Identificat                | ion:<br>Without Connection                         |                   |                      |              |
| L                                |                                                    |                   |                      |              |

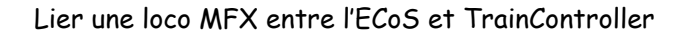

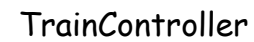

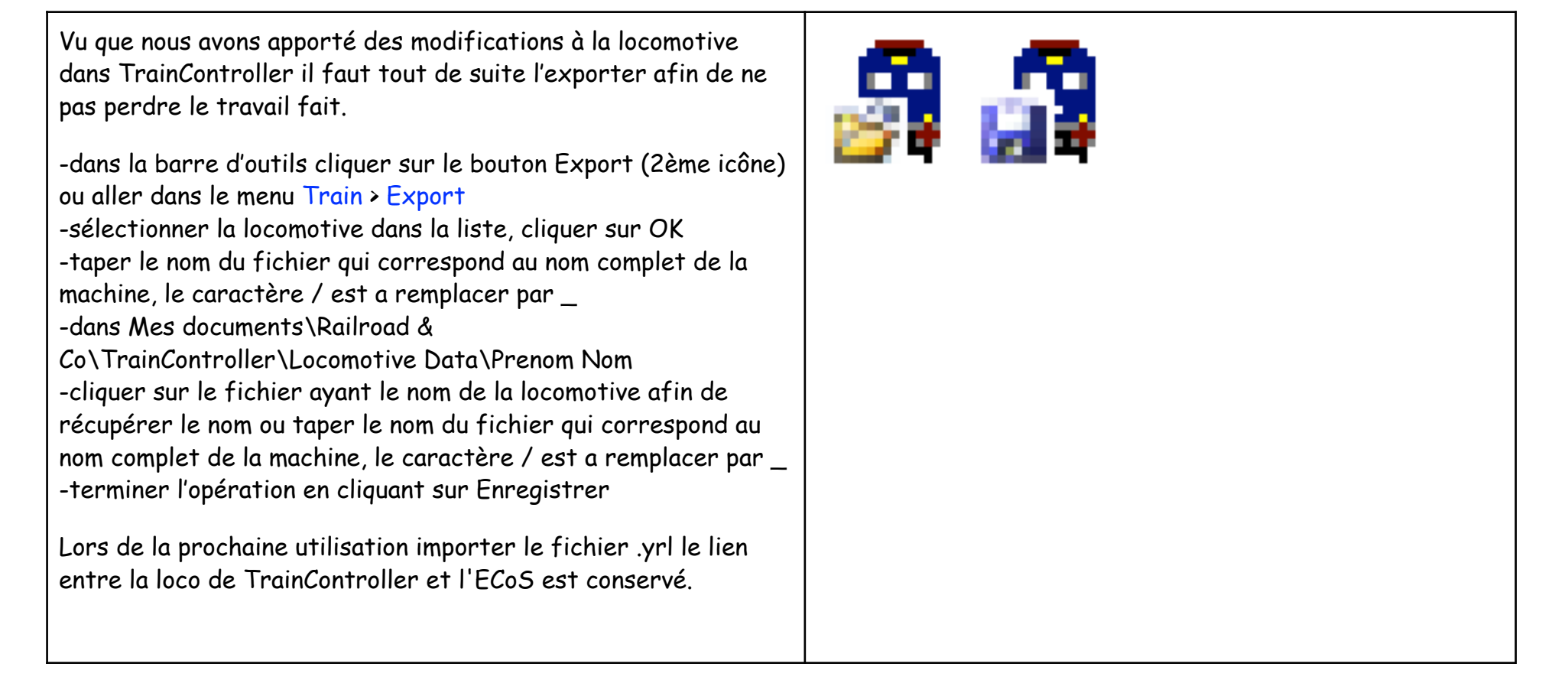

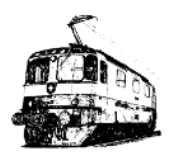